# Manual söka N – och F-tandvårdsintyg

# Öppna Tears-Portal https://tearsportal.regionvarmland.se

### Flik förhandsbedömning

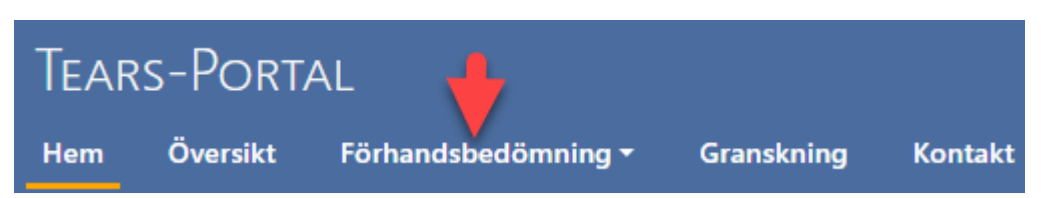

# Klicka på patientuppgifter

| Tears-Portal  |                 |                                    |  |  |
|---------------|-----------------|------------------------------------|--|--|
| Hem           | Översikt        | Förhandsbedömning <del>-</del>     |  |  |
| Vac.<br>Här b | eställer och ac | Översikt<br>Patientuppifter<br>Sök |  |  |

### Fyll i personnummer

### PATIENTUPPGIFTER

Här kan du kontrollera ett personnummer och få uppgifter kring patientens intyg och förhandsbedömningar.

Personnummer:

| 196604273083 | Kontrollera |
|--------------|-------------|
|              |             |

# Tryck på kontrollera

### PATIENTUPPGIFTER

Här kan du kontrollera ett personnummer och få uppgifter kring patientens intyg och förhandsbedömningar.

Personnummer:

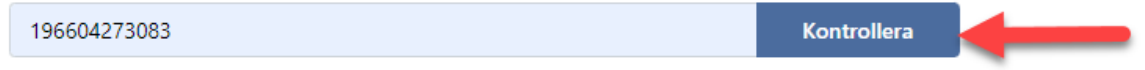

### Uppgifter som framkommer efter kontroll.

#### Patient har N-intyg

| Intyg                        | Intygsnummer | Giltighet               |
|------------------------------|--------------|-------------------------|
| N-tandvård (N4, eget boende) | 45895        | 2023-02-23 - 2027-05-12 |

Vilken grupp patienten tillhör (N4), intygsnummer, giltighetstid.

### Patient har F-intyg

| Intyg                                               | Intygsnummer | Giltighet               |
|-----------------------------------------------------|--------------|-------------------------|
| F-tandvård (F01, Svår psykisk funktionsnedsättning) | 600002       | 2023-03-06 - 2027-02-13 |

Vilken grupp patienten tillhör (F1), intygsnummer, giltighetstid.

## Andra uppgifter som kommer fram vid sökning.

• Patienten är ej skriven i Värmland

#### Resultat

Personen ej folkbokförd i Region Värmland.

• Man får ingen träff på personnumret

Får ingen träff med det här personnumret

#### Personnummer:

195202212854

Kontrollera